AiM Infotech

# Rotary potentiometer for car/bike/kart

#### Release 1.03

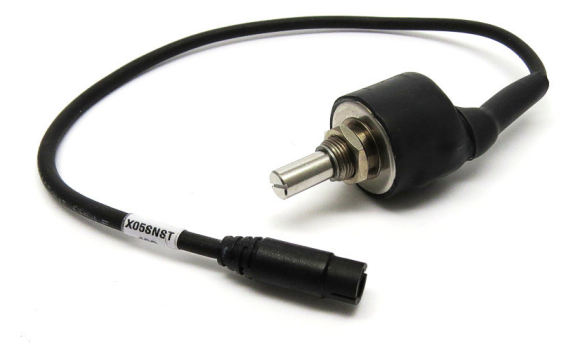

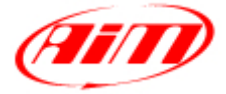

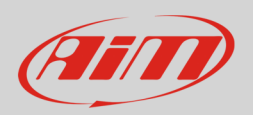

#### 1 Introduction

This datasheet explains how to install and set up the rotary potentiometer for car, bike and kart installation and shows its electrical and mechanical characteristics.

AiM loggers can measure the displacement between two points using a sensor (rotary potentiometer) directly connected to the two measure points. This potentiometer can measure the angular displacement like those of the steering wheel.

#### <mark>2</mark> The kit

AiM designed and developed two different potentiometers and thereby two installation kits:

- 10G potentiometer 10 giri for car/bike installations
- 5G potentiometer 10 giri for car/bike but also kart installations

**10G** potentiometer installation kit includes:

- 10G steering potentiometer (1)
- 1 toothed belt (2)
- 2 totheed pulleys (3)
- 1 Allen key(**4**)
- 1 bracket kit (5)

This kit part number is: X05SNST10G

**5G** potentiometer installation kit includes:

- 5G steering potentiometer (1)
- 1 toothed belt (2)
- 1 Allen key (3)
- 2 toothed pulleys (4)
- 1 braket (**5**)

This kit part number is: X05SNST05G

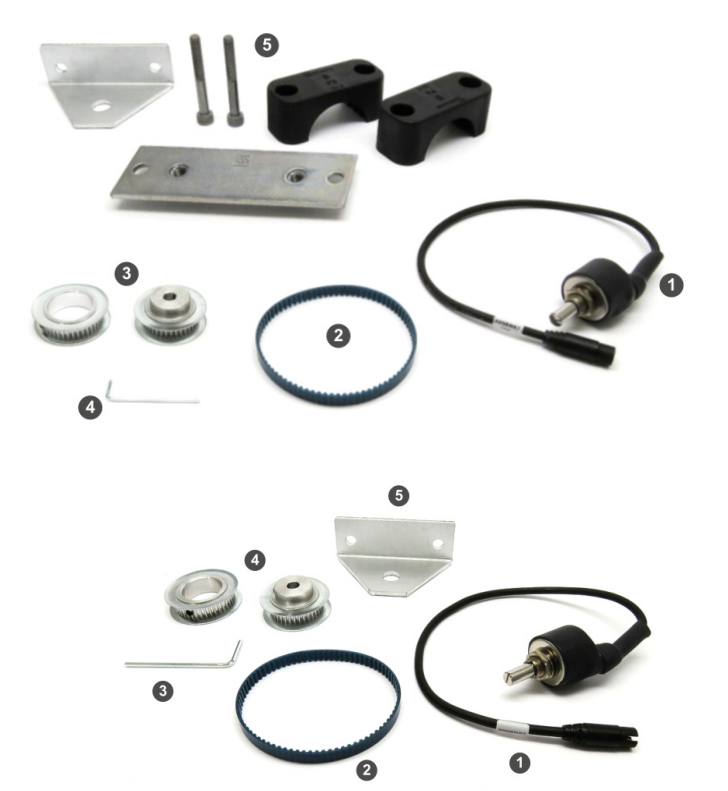

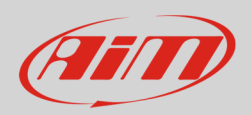

#### 3 Installation

The steering potentiometer can be connected to any analog channel of AiM loggers. The drawing here below shows the potentiometer correctly installed.

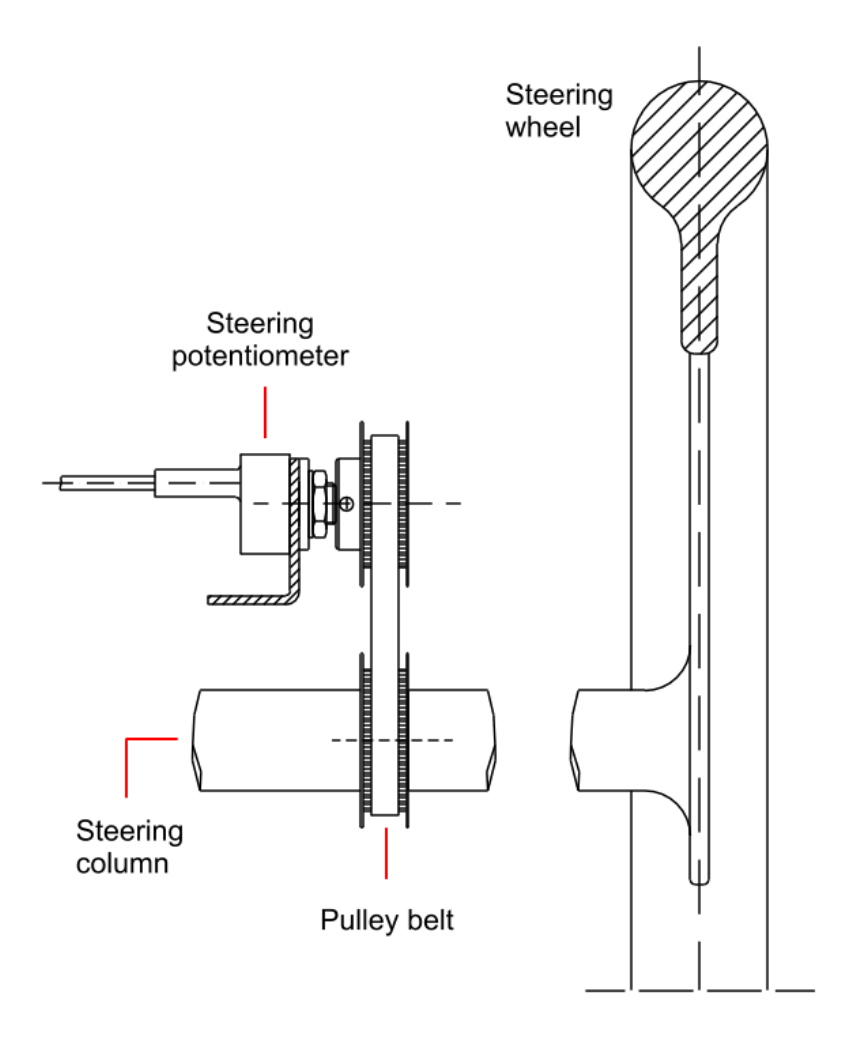

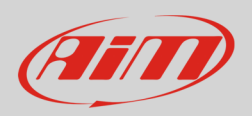

## 4 Software setup

Once the potentiometer installed it is necessary to load it in the configuration of its logger and then calibrate it.

## 4.1 Setup with Race Studio 3

To load the potentiometer in the logger configuration run the software and select the configuration you are going to load it on.

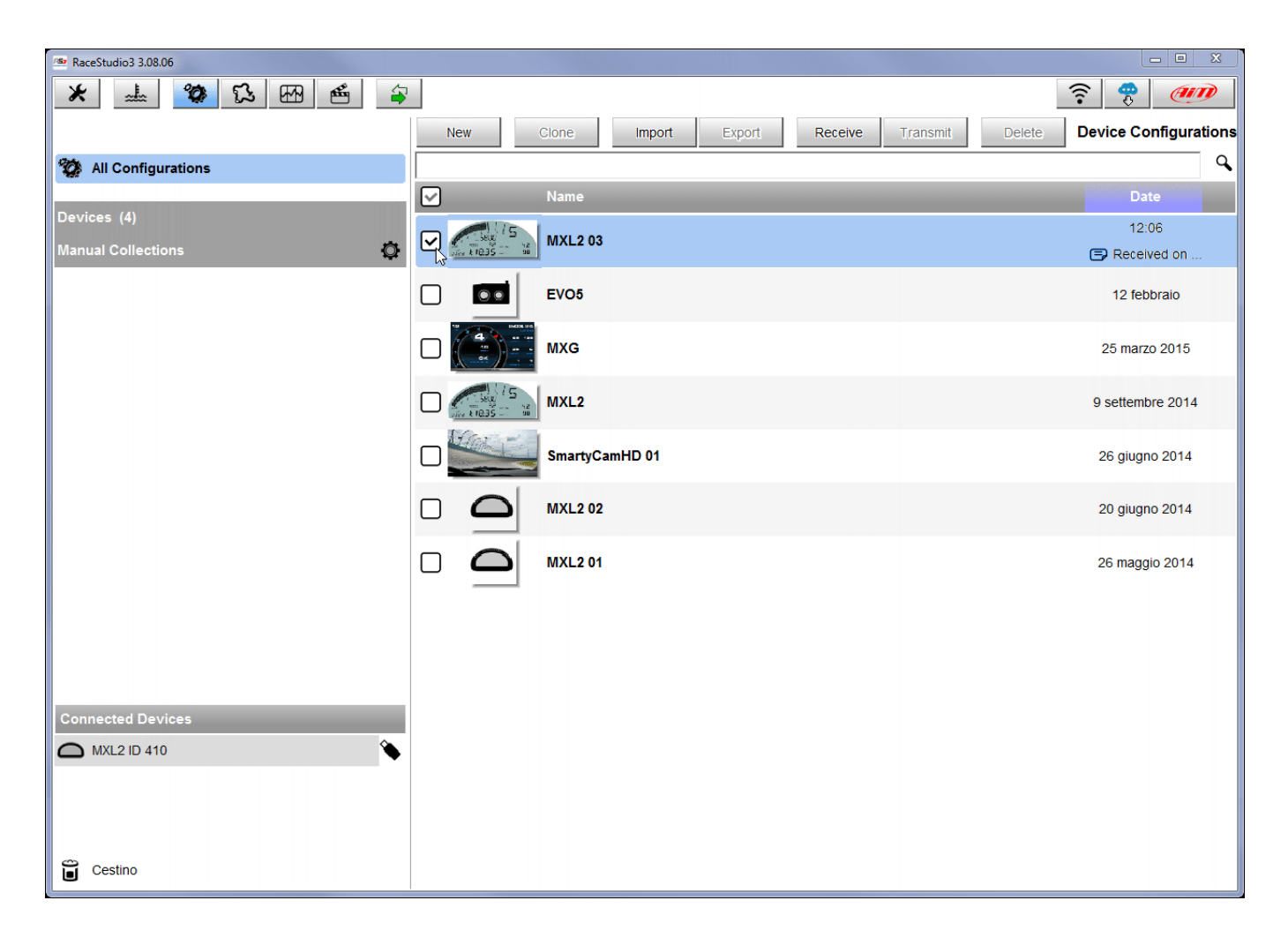

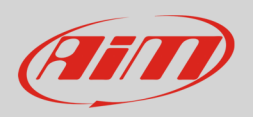

Enter the configuration (in the example MXL2 03) and the related "Channels" layer.

- Select the channel where to set the potentiometer on in the example channel 5 (1) and fill in the panel that shows up
- Function: "Angle" (2)
- Sensor: "Angular Pot. Calib" (**3** this implies that the potentiometer will be calibrated as shown in the following pages)
- Fill in the other fields
- Fill "Total Potentiometer travel" box with the potentiometer travel in degrees: 180° (4)
- Click "Save"

| RaceStudio3 | 3.08.06    | 1            | 3 🕅 🗳 🛓                 |             |                    |         |               |              |              |                        |     |
|-------------|------------|--------------|-------------------------|-------------|--------------------|---------|---------------|--------------|--------------|------------------------|-----|
| All MXL2 0  | 3×         |              |                         |             |                    |         |               |              |              |                        | • • |
| Save        | Save As    |              | Close Transmit          | •           |                    |         |               |              |              |                        |     |
| Channels    | ECU Stream | CAN          | V2 Stream Math Channels | Paramet     | ers Shift Lights   | and Ala | rms Display   | SmartyCam St | ream CAN Exp | ansions                |     |
|             | ID         |              | Name                    | Functio     | n                  | Sens    | or            | Unit         | Freq         | Parameters             |     |
|             | RPM        | •            | RPM                     | RPM         | 🚈 Channel Settings |         |               |              |              | 16000 ; factor: /1 ;   |     |
|             | Spd1       | ☑            | Speed1                  | Vehicle S   | Name               |         | Channel05     |              |              | el: 1600 ; pulses: 1 ; |     |
|             | Spd2       | $\checkmark$ | Speed2                  | Vehicle S   | Function           | 2       | Angle         |              | \$           | el: 1600 ; pulses: 1 ; |     |
|             | Spd3       | $\checkmark$ | Speed3                  | Vehicle S   |                    |         |               |              |              | el: 1600 ; pulses: 1 ; |     |
|             | Spd4       | ☑            | Speed4                  | Vehicle S   | Sensor             | 2       | Angular Pot   | Calib        | <b></b>      | el: 1600 ; pulses: 1 ; |     |
|             | Ch01       | ☑            | Channel01               | Voltage     | Sampling Freque    | ency    | 20 Hz         |              |              |                        |     |
|             | Ch02       | ☑            | Channel02               | Voltage     | Unit of Measure    | ency    | dea           |              | •            |                        |     |
|             | Ch03       | ☑            | Channel03               | Voltage     | Display Provision  |         | no docimal pl | 200          |              |                        |     |
|             | Ch04       | ☑            | Channel04               | Voltage     | Display Precision  | Daramo  | tor           | ace          | •            |                        |     |
|             | Ch05       |              | Channel05               | Voltage     | Poleniiomeier      | ratame  | iei           |              |              |                        |     |
|             | Ch06       | ☑            | Channel06               | Position    | Total p            | otentio | meter travel  | [deg] 18     | 0 4          | travel: 50 ;           |     |
|             | Ch07       | ☑            | Channel07               | Voltage     |                    |         |               |              |              |                        |     |
|             | Ch08       | ☑            | Channel08               | Voltage     |                    |         |               |              |              |                        |     |
|             | AccX       | ☑            | AccelerometerX          | Inline Acc  |                    |         |               |              |              |                        |     |
|             | AccY       | ☑            | AccelerometerY          | Lateral Ac  |                    |         |               | Save .       | Cancel       |                        |     |
|             | AccZ       |              | AccelerometerZ          | Vertical Ad |                    |         |               |              | <u></u>      |                        |     |
|             | GyrX       | ☑            | GyroX                   | Ang Veloc   | ity                | AiM Int | ernal Gyro    | deg/s        | 20 Hz        |                        |     |
|             | GyrY       |              | GyroY                   | Ang Veloc   | ity                | AiM Int | ernal Gyro    | deg/s        | 20 Hz        |                        |     |
|             | GyrZ       | ☑            | GyroZ                   | Ang Veloc   | ity                | AiM Int | ernal Gyro    | deg/s        | 20 Hz        |                        |     |
|             | Spd        |              | GPS Speed               | Vehicle Sp  | bd                 | AiM GF  | S             | km/h 0.1     | 10 Hz        |                        |     |
|             | OdD        |              | Odometer                | Odometer    | Total              | Aim OE  | 00            | km 0.1       | 1 Hz         |                        |     |
|             |            |              |                         |             |                    |         |               |              |              |                        |     |

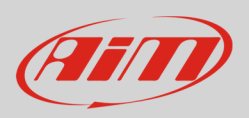

When the software comes back to "Channels" layer the potentiometer has been set on the desired channel as shown here below.

• Transmit the configuration to the logger pressing "Transmit" on the top keyboard.

| RaceStudio3 | 3.08.06    |                          |                           |                            |              |         |                           |
|-------------|------------|--------------------------|---------------------------|----------------------------|--------------|---------|---------------------------|
| * =         | £ 0        | 12 HB 🗳                  | 2                         |                            |              |         | ?                         |
| AII MXL20   | 3 ∞        |                          |                           |                            |              |         |                           |
| Save        | Save As    | Close Transmit           |                           |                            |              |         |                           |
| hannels     | ECU Stream | CAN2 Stream Math Channel | s Parameters Shift Lights | and Alarms Display Sm      | artyCam Stre | eam CAN | Expansions                |
|             | ID         | Name                     | Function                  | Sensor                     | Unit         | Freq    | Parameters                |
|             | RPM        | RPM                      | RPM                       | RPM Sensor                 | rpm          | 20 Hz   | max: 16000 ; factor: /1 ; |
|             | Spd1       | Speed1                   | Vehicle Spd               | Speed Sensor               | km/h 0.1     | 20 Hz   | wheel: 1600 ; pulses: 1 ; |
|             | Spd2       | Speed2                   | Vehicle Spd               | Speed Sensor               | km/h 0.1     | 20 Hz   | wheel: 1600 ; pulses: 1 ; |
|             | Spd3       | Speed3                   | Vehicle Spd               | Speed Sensor               | km/h 0.1     | 20 Hz   | wheel: 1600 ; pulses: 1 ; |
|             | Spd4       | Speed4                   | Vehicle Spd               | Speed Sensor               | km/h 0.1     | 20 Hz   | wheel: 1600 ; pulses: 1 ; |
|             | Ch01       | Channel01                | Voltage                   | Generic 0-5 V              | mV           | 20 Hz   |                           |
|             | Ch02       | Channel02                | Voltage                   | Generic 0-5 V              | mV           | 20 Hz   |                           |
|             | Ch03       | Channel03                | Voltage                   | Generic 0-5 V              | mV           | 20 Hz   |                           |
| · ·         | Ch04       | Channel04                | Voltage                   | Generic 0-5 V              | mV           | 20 Hz   |                           |
|             | Ch05       | Channel05                | Angle                     | Angular Pot. Calib         | deg          | 20 Hz   | max travel: 180 ;         |
|             | Ch06       | Channel06                | Position                  | Position Pot. AutoCal      | mm           | 20 Hz   | max travel: 50 ;          |
|             | Ch07       | Channel07                | Voltage                   | Generic 0-5 V              | mV           | 20 Hz   |                           |
|             | Ch08       | Channel08                | Voltage                   | Generic 0-5 V              | mV           | 20 Hz   |                           |
|             | AccX       | AccelerometerX           | Inline Accel              | AiM Internal Accelerometer | g 0.01       | 20 Hz   |                           |
|             | AccY       | AccelerometerY           | Lateral Accel             | AiM Internal Accelerometer | g 0.01       | 20 Hz   |                           |
|             | AccZ       | AccelerometerZ           | Vertical Accel            | AiM Internal Accelerometer | g 0.01       | 20 Hz   |                           |
|             | GyrX       | GyroX                    | Ang Velocity              | AiM Internal Gyro          | deg/s        | 20 Hz   |                           |
|             | GyrY       | GyroY                    | Ang Velocity              | AiM Internal Gyro          | deg/s        | 20 Hz   |                           |
|             | GyrZ       | GyroZ                    | Ang Velocity              | AiM Internal Gyro          | deg/s        | 20 Hz   |                           |
|             | Spd        | GPS Speed                | Vehicle Spd               | AIM GPS                    | km/h 0.1     | 10 Hz   |                           |
|             | OdD        | ✓ Odometer               | Odometer Total            | AIM ODO                    | km 0.1       | 1 Hz    |                           |

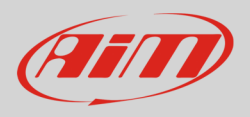

To calibrate the potentiometer:

- enter "All" layer and press "Device" (1)
- select the logger in the example MXL2 ID 410 (2)
- in "Live Measures" layer, keeping the potentiometer in its zero position, select the channel where the potentiometer has been set in the example channel 5 (**3**)
- press "Calibrate" (4)

| 🕋 RaceStudio3 3.08.06          |                     |                |             |                   |                    |      |       | x |
|--------------------------------|---------------------|----------------|-------------|-------------------|--------------------|------|-------|---|
| * 🚣 🍄 🖧 🖽 🗳                    | 0                   |                |             |                   |                    | ((:• | 😤 🖉   | D |
| All MXL2 03 🕷                  |                     |                |             |                   |                    |      |       |   |
|                                |                     |                |             | 1                 | WXL2 ID 410        |      |       |   |
| All Configurations             | Start Live Measures | Auto Calibrate | Calibrate S | ogo F<br>Start Re | ecording mV Values |      |       |   |
| Devices (4)                    | Lap Time            | 0:00.000       | (0)         |                   | Logger Temperature | 28.0 | с     | ^ |
| Manual Collections 🔯           | External Voltage    | 12             | mV          |                   | RPM                | 0    | rpm   |   |
|                                | Speed1              | 0.0            | km/h        |                   | Speed2             | 0.0  | km/h  |   |
|                                | Speed3              | 0.0            | km/h        |                   | Speed4             | 0.0  | km/h  |   |
|                                | Channel01           | 5              | mV          |                   | Channel02          | 28   | mV    |   |
|                                | Channel03           | 29             | mV          |                   | Channel04          | 33   | mV    |   |
|                                | Channel05 3         | -90            | deg         | ۵                 | Channel06          | 0    | mm    |   |
|                                | Channel07           | 30             | mV          |                   | Channel08          | 31   | mV    | E |
|                                | AccelerometerX      | 0.00           | g           |                   | AccelerometerY     | 0.00 | g     |   |
|                                | AccelerometerZ      | 0.00           | g           |                   | GyroX              | 0.0  | deg/s |   |
|                                | GyroY               | 0.0            | deg/s       |                   | GyroZ              | 0.0  | deg/s |   |
|                                | SM_RPM              |                | rpm         |                   | SM_PPS             |      | %     |   |
|                                | SM_PEDAL_ANGLE      |                | %           |                   | SM_WHSPD_FL        |      | km/h  |   |
| Connected Devices              | SM_WHSPD_FR         |                | km/h        |                   | SM_WHSPD_RL        |      | km/h  |   |
| AIM ANEL: No devices is view 2 | SM_WHSPD_RR         |                | km/h        |                   | SM_VEH_SPEED       |      | km/h  |   |
|                                | SM_ECT              |                | С           |                   | SM_OIL_T           |      | С     |   |
|                                | SM_OIL_P            |                | bar         |                   | SM_STEERANGLE      |      | deg   |   |
|                                | SM_STEERSPEED       |                | deg/s       |                   | SM_BRAKE_SW        |      | #     |   |
|                                | SM_GEAR             | -              | gear        |                   | SM_FUEL_LEVEL      |      | 1     |   |
|                                | SM_KICKDOWN         |                | #           |                   | SM_ATM_PRESS       |      | bar   |   |
| Cestino Cestino                | SM FUEL TEMP        |                | c.          |                   | SM ENGINE TEMP     |      | c     | - |

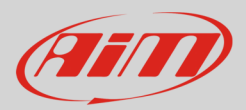

## 4.2 Setup with Race Studio 2

To load the potentiometer in AiM logger configuration:

- run the software
- select the logger in use and the configuration to set the potentiometer on
- enter "Channels" layer

Select the channel where to set the potentiometer on (in the example channel 3) and select "Mid zero potentiometer" in "Sensor type" column as shown here below.

| 🚰 RaceStudio 2.55.44                                                        |                        |                        |                           |                           |               |                                                                                |                                                                                                    |                 |            |              |                      | _ <b>-</b> ×    |
|-----------------------------------------------------------------------------|------------------------|------------------------|---------------------------|---------------------------|---------------|--------------------------------------------------------------------------------|----------------------------------------------------------------------------------------------------|-----------------|------------|--------------|----------------------|-----------------|
| File Device Configuration Download D                                        | ata Import SmartyCam   | Data Analysis Devi     | e Info Online Devic       | e Calibration Customize ! | Sensor Langua | je ?                                                                           |                                                                                                    |                 |            |              |                      |                 |
|                                                                             | 🔛 System manager       |                        |                           |                           |               |                                                                                |                                                                                                    |                 |            |              |                      | - • •           |
| Racing Data Power                                                           | Transn                 | u E                    | Receive                   | KAN-Net info              |               | SmartyCam Functions<br>setting                                                 | Set acquisition system tim                                                                                                    | e               |            |              |                      |                 |
| AIM Sportline                                                               | Current configuration  |                        |                           |                           |               |                                                                                |                                                                                                    |                 |            |              |                      |                 |
| The World Leader in Data Acquisition                                        | Installation name      | Data logger type       | Ecu                       | Lap Timer                 | Vehicle name  | Available time                                                                 | Time with GPS                                                                                                    | Total frequency | Master fre | quency       | Expansions frequency | Tot. Expansions |
|                                                                             | LOGGER_CONF            | MXL PISTA              | None - None               | by GPS                    | READ          | 9.32.39 (h.m.                                                                  | s) 4.06.35 (h.m.s)                                                                                                    | 121 (Hz)        | 121 (Hz)   |              | 0 (Hz)               | 0               |
| Analysis                                                                    | Select configuration ( | Channels System config | uration CAN-Expansions of | configurator              |               |                                                                                |                                                                                                    |                 |            |              |                      |                 |
| Download Data                                                               | Wheel circumference    | (mm) 1666              |                           |                           |               |                                                                                |                                                                                                    |                 |            |              |                      |                 |
| Import SmartyCam                                                            | Channel identifier     | Enabled/disabled       | Channel name              |                           | Sampl         | ng frequency Sens                                                              | or type                                                                                                    | Meas            | ure unit   | Low scale    | Hia                  | h scale         |
| microsD Data                                                                | RPM                    | Enabled                | Engine                    |                           | 10 Hz         | L Engir                                                                        | e revolution speed                                                                                                    | rpm             |            | 0            | 2000                 | 00              |
|                                                                             | SPD_1                  | Enabled                | Speed_1                   |                           | 10 Hz         | ⊥ Spee                                                                         | 4                                                                                                    | ⊥ km/h          | 1          | <b>1</b> 0.0 | 250.                 | .0              |
| Device Configuration                                                        | CH_1                   | Enabled                | Channel_1                 |                           | 10 Hz         | 🖃 Gene                                                                         | ric linear 0-5 V                                                                                                    | • V .1          |            | <b>1</b> 0.0 | 5.0                  |                 |
|                                                                             | CH_2                   | Enabled                | Channel_2                 |                           | 10 Hz         | ⊥ Gene                                                                         | ric linear 0-5 V                                                                                                    | - V .1          |            | ± 0.0        | 5.0                  |                 |
|                                                                             | сн_з                   | Enabled                | Channel_3                 |                           | 10 Hz         | - Gene                                                                         | ric linear 0-50 mV                                                                                                    | 🚽 mV            |            | 그 0          | 5                    |                 |
| Device Info                                                                 | CH_4                   | Enabled                | Channel_4                 |                           | 10 Hz         | - There                                                                        | nocouple                                                                                                    | × V.1           |            | <b>土</b> 0.0 | 5.0                  |                 |
| · · ·                                                                       | CH_5                   | Enabled                | Channel_5                 |                           | 10 Hz         | ✓ Then                                                                         | noresistance PT100                                                                                                    | V .1            |            | <b>1</b> 0.0 | 5.0                  |                 |
|                                                                             | CH_6                   | Enabled                | Channel_6                 |                           | 10 Hz         | I Tem                                                                          | perature VDO 50-150 °C                                                                                                    | V .1            |            | ± 0.0        | 5.0                  |                 |
| Qnline                                                                      | CH_7                   | Enabled                | Channel_7                 |                           | 10 Hz         | - Tem                                                                          | perature VDO 60-200 °C                                                                                                    | V .1            |            | <b>-</b> 0.0 | 5.0                  |                 |
|                                                                             | CH_8                   | Enabled                | Channel_8                 |                           | 10 Hz         | ⊥ Wate                                                                         | r temp. ( SUZUKI SUPERSPORT )                                                                                                    | V .1            |            | <b>1</b> 0.0 | 5.0                  |                 |
|                                                                             | CALC_GEAR              | Disabled               | Calculated_Gea            |                           | 10 Hz         | Press                                                                          | ure VDO 0-2 bar                                                                                                    | #               |            | 0            | 9                    |                 |
| Device Calibration                                                          | ACC_1                  | Enabled                | LatAcc                    |                           | 10 Hz         | I Press<br>Press                                                               | ure VDO 0-3 bar<br>ure VDO 0-10 bar                                                                                                    | ≡ g.01          |            | -3.00        | 3.00                 |                 |
| لعوا                                                                        | LOG_TMP                | Enabled                | Datalogger_Tem            |                           | 10 Hz         | - AIRB                                                                         | DX pressure sensor - X05SNAB01                                                                                                    | °C              |            | - 0          | 50                   |                 |
|                                                                             | BATT                   | Enabled                | Battery                   |                           | 1 Hz          | ⊥ Dista                                                                        | DA pressure sensor - AUDSINABUU<br>nce potentiometer                                                                                                    | V .1            |            | 5.0          | 15.0                 |                 |
| Customize <u>S</u> ensor                                                    |                        |                        |                           |                           |               | Lamb<br>Gene<br>Gene                                                           | based potentiometer<br>ero potentiometer<br>uda sensor ROSCH<br>dida sensor NGK TL7111W1 - NTK<br>ric linear 0-500 mV<br>ric linear 0-500 mV                                                 | TC6110          |            |              |                      |                 |
| almsportline.com<br>B. 2007 Am SAL<br>ALL MORTS RESOVED<br>VIA CANAGANTI, § |                        |                        |                           |                           |               | Gene<br>SEAT<br>SEAT<br>Wate<br>Oil P<br>Statu<br>Wate<br>Tem<br>Oil p<br>AllM | Rinker Pressure<br>Engine Pressure<br>Water Temperature<br>Temp Sozuki GSXR<br>signal<br>r Eenp Yoshimura<br>Weber ATS 04 (J200 Ohm)<br>essure Nagano KMI0<br>.ambda LCU-ONE (0,65 - 1,6 Iam | bda) –          |            |              |                      |                 |

- click out of the cell
- transmit the configuration to the logger pressing "Transmit" on the software top keyboard.

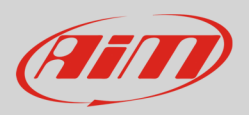

#### To calibrate the potentiometer:

• Press "Device Calibration"

| Studio 2.55.44                                                                              |                                                                                                    |                                                                                                    |                                                                                                    |                          |                                                                                                    |                                                                                                    |                                                                                                    |                                                                                                    |                                                                                                    |                                                                                                  |                   |
|---------------------------------------------------------------------------------------------|----------------------------------------------------------------------------------------------------|----------------------------------------------------------------------------------------------------|----------------------------------------------------------------------------------------------------|--------------------------|----------------------------------------------------------------------------------------------------|----------------------------------------------------------------------------------------------------|----------------------------------------------------------------------------------------------------|----------------------------------------------------------------------------------------------------|----------------------------------------------------------------------------------------------------|--------------------------------------------------------------------------------------------------|-------------------|
| levice Configuration Download                                                               | Data Import SmartyCam                                                                                                    | Data Analysis Device                                                                                                    | e Info Online Devic                                                                                                    | ce Calibration Customize | e Sensor Language ?                                                                                                    |                                                                                                    |                                                                                                    |                                                                                                    |                                                                                                    |                                                                                                  |                   |
|                                                                                             | 🚟 System manager                                                                                                    |                                                                                                    |                                                                                                    |                          |                                                                                                    |                                                                                                    |                                                                                                    |                                                                                                    |                                                                                                    |                                                                                                  |                   |
| Racing Data Power                                                                           | Transm                                                                                                    | u 🔒                                                                                                    | Receive                                                                                                    | CAN-Net info             | Smart                                                                                                    | Cam Functions setting                                                                                                    | Set acquisition system time                                                                                                    | •                                                                                                    |                                                                                                    |                                                                                                  |                   |
| AIM Sportline                                                                               | Current configuration                                                                                                    |                                                                                                    |                                                                                                    |                          |                                                                                                    |                                                                                                    |                                                                                                    |                                                                                                    |                                                                                                    |                                                                                                  |                   |
| Vorld Leader in Data Acquisition                                                            | Installation name                                                                                                    | Data logger type                                                                                                    | Ecu                                                                                                    | Lap Timer                | Vehicle name                                                                                                    | Available time                                                                                                    | Time with GPS                                                                                                    | Total frequency                                                                                                    | Master frequency                                                                                          | Expansions frequency                                                                             | Tot. Expansions   |
|                                                                                             | LOGGER_CONF                                                                                                    | MXL PISTA                                                                                                    | None - None                                                                                                    | by GPS                   | READ                                                                                                    | 9.32.39 (h.m.s)                                                                                                    | 4.06.35 (h.m.s)                                                                                                    | 121 (Hz)                                                                                                    | 121 (Hz)                                                                                                  | 0 (Hz)                                                                                           | 0                 |
| Analysis                                                                                    | Select configuration (<br>Speed_1                                                                                                    | Channels System configur                                                                                                    | ration CAN-Expansions                                                                                                    | configurator             |                                                                                                    |                                                                                                    |                                                                                                    |                                                                                                    |                                                                                                    |                                                                                                  |                   |
| Download Data                                                                               | Wheel droumference                                                                                                    | (mm) 1666                                                                                                    |                                                                                                    |                          |                                                                                                    |                                                                                                    |                                                                                                    |                                                                                                    |                                                                                                    |                                                                                                  |                   |
| /                                                                                           | Pulses per wheel revo                                                                                                    | Auton 1                                                                                                    |                                                                                                    |                          |                                                                                                    |                                                                                                    |                                                                                                    |                                                                                                    |                                                                                                    |                                                                                                  |                   |
| Import SmartyCam                                                                            | Pulses per wheel revo                                                                                                    | Enabled/disabled                                                                                                    | Channel name                                                                                                    |                          | Sampling fro                                                                                                    | quency Sensor type                                                                                                    |                                                                                                    | Measu                                                                                                    | irc unit Low s                                                                                            | cale High                                                                                        | n scale           |
| Import SmartyCam<br>microSD Data                                                            | Pulses per wheel revo<br>Channel identifier<br>RPM                                                                                                    | Enabled/disabled                                                                                                    | Channel name<br>Engine                                                                                                    |                          | Sampling fro                                                                                                    | quency Sensor type<br>Engine revolu                                                                                                    | ion speed                                                                                                    | Mcasu<br>rpm                                                                                                    | irc unit Low s                                                                                            | cole High<br>2000                                                                                | h scale<br>0      |
| Import SmartyCam<br>microSD Data                                                            | Pulses per wheel revo<br>Channel identifier<br>RPM<br>SPD_1                                                                                                    | Enabled/disabled                                                                                                    | Channel name<br>Engine<br>Speed_1                                                                                                    |                          | Sampling fro<br>10 Hz<br>10 Hz                                                                                                    | quency Sensor type<br>Engine revolut<br>Speed                                                                                                    | ion speed                                                                                                    | Measu<br>rpm<br>I km/h                                                                                                    | rrc unit Low s<br>0<br>.1 ■ 0.0                                                                           | cole High<br>2000<br>250.0                                                                       | h scale<br>0      |
| Import SmartyCam<br>microSU Data                                                            | Pulses per wheel revo<br>Channel identifier<br>RPM<br>SPD_1<br>CH_1                                                                                                    | Enabled/disabled                                                                                                    | Channel name<br>Engine<br>Speed_1<br>Channel_1                                                                                                    |                          | Sampling fro<br>10 Hz<br>10 Hz<br>10 Hz                                                                                                    | quency Sensor type<br>Engine revolu<br>Speed<br>Generic linear                                                                                                    | ion speed<br>0-5 V                                                                                                    | Mcasu<br>rpm<br>km/h                                                                                                    | rrc unit Low s<br>0<br>.1 ¥ 0.0<br>¥ 0.0                                                                  | cale High<br>2000<br>250.0<br>5.0                                                                | h scale<br>0      |
| Import SmartyCam<br>microSU Data                                                            | Pulses per wheel revo<br>Channel identifier<br>RPM<br>SPD_1<br>CH_1<br>CH_2                                                                                                    | Enabled/disabled                                                                                                    | Channel name<br>Engine<br>Speed_1<br>Channel_1<br>Channel_2                                                                                                    |                          | Sampling fro<br>10 Hz<br>10 Hz<br>10 Hz<br>10 Hz<br>10 Hz                                                                                                    | quency Sensor type<br>Engine revolut<br>Speed<br>Generic linear<br>Generic linear                                                                                                    | ion speed<br>0-5 V<br>0-5 V                                                                                                    | Measu<br>rpm<br>✓ km/h<br>✓ V 1<br>✓ V 1                                                                                                    | rrc unit Low s<br>0<br>.1 ¥ 0.0<br>¥ 0.0<br>¥ 0.0                                                         | cale High<br>2000<br>250.0<br>5.0<br>5.0                                                         | n scale<br>O      |
| Import SmartyCam<br>microSD Data                                                            | Pulses per wheel revo<br>Channel identifier<br>RPM<br>SPD_1<br>CH_1<br>CH_2<br>CH_2<br>CH_3                                                                                          | Enabled/disabled                                                                                                    | Channel name<br>Engine<br>Speed_1<br>Channel_1<br>Channel_2<br>Channel_3                                                                                                   |                          | Sampling fro<br>10 Hz<br>10 Hz<br>10 Hz<br>10 Hz<br>10 Hz<br>10 Hz                                                                                                    | quency Sensor type<br>Sensor type<br>Sensor type<br>Sensor type<br>Sensor type<br>Generic linear<br>Mid zero pote                                                                                                    | ion speed<br>0-5 V<br>0-5 V<br>ntiometer                                                                                                    | Measu<br>rpm<br>✓ km/h<br>✓ 1<br>✓ 1<br>✓ 1<br>✓ 1                                                                                                    | Irc unit Low s<br>0<br>1 × 0.0<br>× 0.0<br>× 0.0<br>L × 0.0                                               | cale High<br>2000<br>250.0<br>5.0<br>5.0<br>5.0                                                  | h scale<br>0<br>0 |
| Import SmartyCam<br>microSD Data                                                            | Pulses per wheel revo<br>Channel identifier<br>RPM<br>SPD_1<br>CH_1<br>CH_2<br>CH_3<br>CH_4                                                                                          | Enabled/disabled  Enabled  Enabled  Enabled  Enabled  Enabled  Enabled  Enabled  Enabled  Enabled  Enabled                                                                                                    | Channel name<br>Engine<br>Speed_1<br>Channel_1<br>Channel_2<br>Channel_3<br>Channel_4                                                                                      |                          | Sampling fro<br>10 Hz<br>10 Hz<br>10 Hz<br>10 Hz<br>10 Hz<br>10 Hz<br>10 Hz                                                                                                    | quency Sensor type<br>Engine revolut<br>Speed<br>Generic linear<br>Mid zero pote<br>Generic linear<br>Generic linear                                                                                                    | ion speed<br>0-5 V<br>0-5 V<br>0-5 V<br>ntiometer<br>0-5 V                                                                                                    | Mcosu<br>rpm<br>V 1<br>V 1<br>V 1<br>V 1<br>V 1<br>V 1<br>V 1<br>V 1                                                                                                    | rrc unit Low s<br>0<br>.1 ≤ 0.0<br>≤ 0.0<br>1 ≤ 0.0<br>1 ≤ 0.0<br>≤ 0.0                                   | colc High<br>2000<br>5.0<br>5.0<br>5.0<br>5.0<br>5.0<br>5.0                                      | n scale<br>0<br>0 |
| Import SmartyCam<br>microSD Data                                                            | Pulses per wheel revo<br>Channel identifier<br>RPM<br>SPD_1<br>CH_1<br>CH_2<br>CH_2<br>CH_4<br>CH_5                                                                                  | Enabled/disabled  Enabled  Enabled  Enabled  Enabled  Enabled  Enabled  Enabled  Enabled  Enabled  Enabled  Enabled  Enabled  Enabled                                                                                                    | Channel name<br>Engine<br>Speed_1<br>Channel_1<br>Channel_2<br>Channel_3<br>Channel_5                                                                                      |                          | Sampling fro<br>10 Hz<br>10 Hz<br>10 Hz<br>10 Hz<br>10 Hz<br>10 Hz<br>10 Hz                                                                                                    | quency         Sensor type           Image: Speed         Speed           Generic linear         Generic linear           Mid zero pote         Generic linear           Generic linear         Generic linear           Generic linear         Generic linear                                                                                                    | ion speed<br>0-5 V<br>0-5 V<br>ntiometer<br>0-5 V<br>0-5 V                                                                                                    | Measu<br>rpm<br>¥ km/h<br>¥ V .1<br>¥ V .1<br>¥ V .1<br>¥ V .1<br>¥ V .1<br>¥ V .1                                                                                                    | rre unit Low s<br>0<br>.1 ≤ 0.0<br>≤ 0.0<br>≤ 0.0<br>L ≤ 0.0<br>≤ 0.0<br>≤ 0.0<br>≤ 0.0                   | cole Higj<br>2000<br>250.0<br>5.0<br>5.0<br>5.0<br>5.0<br>5.0<br>5.0<br>5.0                      | n scale<br>0<br>0 |
| Import SmartyCam<br>microSU Data                                                            | Pulses per wheel revo<br>Channel identifier<br>RPM<br>SPD_1<br>CH_2<br>CH_2<br>CH_3<br>CH_4<br>CH_5<br>CH_6                                                                          | Enabled/disabled  Enabled  Enabled Enabled  Enabled Enabled Enabled Enabled                                                                                                    | Channel name<br>Engine<br>Speed_1<br>Channel_1<br>Channel_2<br>Channel_3<br>Channel_5<br>Channel_6                                                                         |                          | Sampling fro<br>10 Hz<br>10 Hz<br>10 Hz<br>10 Hz<br>10 Hz<br>10 Hz<br>10 Hz<br>10 Hz                                                                                                    | quency         Sensor type           ×         Engine revolut           ×         Speed           ×         Generic linear           ×         Generic linear           ×         Generic linear           ×         Generic linear           ×         Generic linear           ×         Generic linear           ×         Generic linear           ×         Generic linear                                                                                                    | ion speed<br>0-5 V<br>0-5 V<br>0-5 V<br>0-5 V<br>0-5 V<br>0-5 V                                                                                                    | Mcosu<br>rpm<br>¥ km/h<br>¥ V .1<br>¥ V .1<br>¥ V .1<br>¥ V .1<br>¥ V .1<br>¥ V .1                                                                                                    | arc unit Low s<br>0<br>1 ≤ 0.0<br>≤ 0.0<br>1 ⊂ 0.0<br>1 ⊂ 0.0<br>1 ⊂ 0.0<br>≤ 0.0<br>≤ 0.0<br>≤ 0.0       | calc High<br>2000<br>2501,<br>5,0<br>5,0<br>5,0<br>5,0<br>5,0<br>5,0<br>5,0<br>5,0<br>5,0        | n scale<br>0<br>0 |
| Import SmartyCam<br>microSU Data                                                            | Pulses per wheel revo<br>Channel identifier<br>RPM<br>SPD_1<br>CH_3<br>CH_4<br>CH_5<br>CH_6<br>CH_6<br>CH_7                                                                          | Enabled/disabled  Enabled  Ena                                                                                                    | Channel name<br>Engine<br>Speed_1<br>Channel_1<br>Channel_2<br>Channel_3<br>Channel_5<br>Channel_6<br>Channel_7                                                            |                          | Sampling fro<br>10 Hz<br>10 Hz<br>10 Hz<br>10 Hz<br>10 Hz<br>10 Hz<br>10 Hz<br>10 Hz<br>10 Hz                                                                                                    | quency         Sensor type           Legine revolut         Engine revolut           Speed         Generic linear           Generic (inear         Mid zero pote           Generic linear         Generic linear           Generic linear         Generic linear           Generic linear         Generic linear           Generic linear         Generic linear           J         Generic linear           J         Generic linear                                                                                                    | ion speed<br>0-5 V<br>0-5 V<br>0-5 V<br>0-5 V<br>0-5 V<br>0-5 V<br>0-5 V<br>0-5 V                                                                                                    | Mcosu<br>rpm<br>¥ km/h<br>¥ V .1<br>¥ V .1<br>¥ V .1<br>¥ V .1<br>¥ V .1<br>¥ V .1<br>¥ V .1<br>¥ V .1                                                                                                    | rrc unit Low s<br>0<br>1 ¥ 0.0<br>0.0<br>0.0<br>0.0<br>0.0<br>0.0<br>0.0<br>0.0                           | colc Hig<br>2000<br>2501.<br>5.0<br>5.0<br>5.0<br>5.0<br>5.0<br>5.0<br>5.0<br>5.0<br>5.0         | n scolc<br>0<br>) |
| Import SmartyCam Device Configuration Device Info Quline                                    | Pulses per wheel revo<br>Channel identifier<br>RPM<br>SPD_1<br>CH_1<br>CH_2<br>CH_3<br>CH_4<br>CH_5<br>CH_6<br>CH_7<br>CH,8                                                          | Enabled/disabled<br>Fabled<br>Fabled<br>Fabled<br>Fabled<br>Fabled<br>Fabled<br>Fabled<br>Fabled<br>Fabled<br>Fabled<br>Fabled<br>Fabled<br>Fabled<br>Fabled<br>Fabled                                                                                                    | Channel name<br>Engine<br>Speed_1<br>Channel_1<br>Channel_2<br>Channel_3<br>Channel_4<br>Channel_5<br>Channel_7<br>Channel_8                                               |                          | Sampling fre<br>10 Hz<br>10 Hz<br>10 Hz<br>10 Hz<br>10 Hz<br>10 Hz<br>10 Hz<br>10 Hz<br>10 Hz<br>10 Hz                                                                                                    | quency         Sensor type           Engine revolution         Speed           Generic linear         Generic linear           Mid zero pote         Generic linear           Generic linear         Generic linear           Generic linear         Generic linear           Generic linear         Generic linear           Generic linear         Generic linear           Generic linear         Generic linear                                                                                                    | ion speed<br>0-5 V<br>0-5 V<br>0-5 V<br>0-5 V<br>0-5 V<br>0-5 V<br>0-5 V<br>0-5 V<br>0-5 V                                                                                                    | Measu<br>rpm<br>wm/h<br>v J<br>v J<br>v J<br>v J<br>v J<br>v J<br>v J<br>v J<br>v J<br>v J                                                                                                    | rrc unit Low s 0 1                                                                                        | calc High<br>2000<br>5.0<br>5.0<br>5.0<br>5.0<br>5.0<br>5.0<br>5.0<br>5.0<br>5.0                 | n scole<br>0<br>) |
| Import SmartyCam<br>microSU Data                                                            | Pulses per wheel revo<br>Channel identifier<br>RPM<br>SPD_1<br>CH_1<br>CH_2<br>CH_2<br>CH_3<br>CH_4<br>CH_5<br>CH_6<br>CH_7<br>CH_8<br>CALC GGAR                                     | Enabled/disabled<br>Fabiled<br>Fabiled                                                                                                    | Channel name<br>Engine<br>Speed_1<br>Channel_1<br>Channel_2<br>Channel_4<br>Channel_5<br>Channel_6<br>Channel_7<br>Channel_8<br>Calculated_Gea                             |                          | Sampling fro<br>10 Hz<br>10 Hz<br>10 Hz<br>10 Hz<br>10 Hz<br>10 Hz<br>10 Hz<br>10 Hz<br>10 Hz<br>10 Hz<br>10 Hz<br>10 Hz                                                                                                    | querey Sensor type<br>* Engine revolut<br>Speed<br>Generic linear<br>Generic linear<br>Generic linear<br>Generic linear<br>Generic linear<br>Generic linear<br>Generic linear<br>Generic linear<br>Calculated Ge                                                                                                    | ion speed<br>0-5 V<br>0-5 V<br>0-5 V<br>0-5 V<br>0-5 V<br>0-5 V<br>0-5 V<br>0-5 V<br>0-5 V<br>0-5 V<br>0-5 V                                                                                                    | Measure<br>pm<br>x km/h<br>x V J<br>v V J<br>v V J<br>v J<br>v J<br>v J<br>x V J<br>x V J x V J<br>x V J<br>x V J x V J x V X X V X X V X X V X X V X X V X X V X X X X X X X X X X X X X X X X X X X X                                                                                                    | rre unit Low 3<br>0<br>1 1 0<br>0<br>1 0<br>0<br>0<br>0<br>0<br>0<br>0<br>0<br>0<br>0<br>0<br>0<br>0<br>0 | cole High<br>2000<br>250,1<br>5,0<br>5,0<br>5,0<br>5,0<br>5,0<br>5,0<br>5,0<br>5,0<br>5,0<br>5,0 | n scole<br>0<br>0 |
| Import SmartyCem<br>microSD Data Device Configuration Device Info Quline Device Calibration | Pulses per wheel revo<br>Channel identifier<br>RPM<br>SPD_1<br>CH_2<br>CH_3<br>CH_4<br>CH_5<br>CH_6<br>CH_7<br>CH_8<br>CAL_GEAR<br>ACC_1                                             | Enabled/disabled<br>Finabled<br>Finabled | Channel name<br>Engine<br>Speed_1<br>Channel_1<br>Channel_3<br>Channel_3<br>Channel_6<br>Channel_6<br>Channel_7<br>Channel_7<br>Channel_8<br>Calculated_Gea<br>LatAcc      |                          | Sampling free           10 Hz           10 Hz | Sensor type<br>Sensor type<br>Sensor type<br>Sepect<br>Generic linear<br>Generic linear<br>Generic linear<br>Generic linear<br>Generic linear<br>Generic linear<br>Generic linear<br>Generic linear<br>Generic linear<br>Generic linear<br>Generic linear<br>Generic linear<br>Generic linear<br>Generic linear<br>Generic linear                                                                                                    | ion speed<br>0-5 V<br>0-5 V | Massur<br>rpm<br>- km/h<br>- km/h<br>- | rrcunit Low 3                                                                                             | cale High<br>20000<br>250,0<br>5,0<br>5,0<br>5,0<br>5,0<br>5,0<br>5,0<br>5,0<br>5,0<br>5,0       | n scalc<br>0<br>0 |
| Import SmartyCam<br>microSU Data                                                            | Pulses per wheel revo<br>Channel identifier<br>RPM<br>SPD_1<br>CH_1<br>CH_2<br>CH_2<br>CH_3<br>CH_4<br>CH_5<br>CH_6<br>CH_7<br>CH_6<br>CH_7<br>CH_8<br>CALC_GEAR<br>ACC_1<br>LOG_TMP | Auton 1<br>Enabled/disabled<br>F Enabled<br>F Enab                                     | Channel name<br>Engine<br>Speed_1<br>Channel_1<br>Channel_3<br>Channel_4<br>Channel_5<br>Channel_5<br>Channel_7<br>Channel_8<br>Calculated_Gea<br>LatAcc<br>Datalogger_Tem |                          | Sampling fre<br>10 Hz<br>10 Hz<br>10 Hz<br>10 Hz<br>10 Hz<br>10 Hz<br>10 Hz<br>10 Hz<br>10 Hz<br>10 Hz<br>10 Hz<br>10 Hz<br>10 Hz<br>10 Hz<br>10 Hz                                                                                                    | guency         Senser type           I         Engine revolut           Speed         Generic interance           I         Generic interance           I         Generic interance           I         Generic interance           I         Generic interance           I         Generic interance           I         Generic interance           I         Generic interance           I         Generic interance           I         Generic interance           I         Generic interance           I         Calculated Generic           Lateral acceler         Lodd joint | ion speed<br>0-5 V<br>0-5 V<br>0-5 V<br>0-5 V<br>0-5 V<br>0-5 V<br>0-5 V<br>0-5 V<br>0-5 V<br>0-5 V<br>0-5 V<br>0-5 V<br>0-5 V<br>0-5 V                                                                                                    | Masu<br>ipm<br>v 1<br>v 1<br>v 1<br>v 1<br>v 1<br>v 1<br>v 1<br>v 1                                                                                                    | rrc unit Low 3<br>0<br>1 < 0.0<br>1 0.0<br>0.0<br>0.0<br>0.0<br>0.0<br>0.0<br>0.0<br>0.0                  | cale Hright<br>2000<br>5.0<br>5.0<br>5.0<br>5.0<br>5.0<br>5.0<br>5.0<br>5.0<br>5.0               | n scalc<br>0<br>0 |

Calibration panel shows up:

Press "Calibrate" button of "Mid zero potentiometer"

| Device Configuration Dewnload Data Import Smart      AlM Sportline     Moved Leader in Data Acquisition     Moved Leader in Data Acquisition     Moved Lea                                                                                                    | ty Cam Data Analysis De<br>ager<br>Transmit<br>don<br>e Data logger type<br>r MXL PSTA<br>ston Channels System confi | Receive                    | Calibration Customize | Sensor Language      | ?<br>artyCam Functions<br>setting | Set acquisition system ti    | ne           |           |                 |                    |                     |
|----------------------------------------------------------------------------------------------------|----------------------------------------------------------------------------------------------------|----------------------------|-----------------------|----------------------|-----------------------------------|------------------------------|--------------|-----------|-----------------|--------------------|---------------------|
|                                                                                                    | tion Transmt Data logger type MXL PISTA tion Channels System confi                                                   | Ecu<br>None - None         | CAN-Net info          | Sm.                  | artyCam Functions<br>setting      | () Set acquisition system ti | ne           |           |                 |                    |                     |
| Am Sportline         Am Sportline         World Leader in Data Acquisition         Import SmartyCam         Import SmartyCam         Device Configuration         Device Info         CH4         CH3         Qnline                                                                                                    | Transmt dion e Data logger type : MXL PISTA stion Channels System confi                                              | Ecu<br>None - None         | CAN-Net info          | Sm                   | artyCam Functions<br>setting      | Set acquisition system ti    | me           |           |                 |                    |                     |
| Analysis<br>Analysis<br>Analysis<br>Analysis<br>Download Data<br>Import SmartyCam<br>microSD Data<br>Device Configuration<br>Device Info<br>Channet Generation<br>Channet Generation<br>Chan                                                                                                    | Transmt tion te Data logger type MXL PISTA stion Channels System confi                                               | Ecu<br>None - None         | Lap Timer<br>by GPS   |                      | setting                           | Set acquisition system ti    | ne           |           |                 |                    |                     |
| All Sportline<br>World Leader in Data Acquisition<br>Aqalysis     Curret configure<br>instalation nan<br>instalation nan<br>instalation<br>instalation | e Data logger type<br>F MXL PISTA<br>ation Channels System confi                                                     | Ecu<br>None - None         | Lap Timer<br>by GPS   |                      |                                   | $\sim$                       |              |           |                 |                    |                     |
| Morid Leader in Data Acquisition       Instalation nam         Agalysis       Select configur         Download Data       Select configur         Import SmartyCam       Channel iden RPM         Device Configuration       CH_3         Device Info       CH_3         Qnline       CH_5         CH2       CH3         CH3       CH4         CH3       CH4         CH3       CH4                                                                                                    | e Data logger type F MXL PISTA ation Channels System confi                                                           | Ecu<br>None - None         | Lap Timer<br>by GPS   |                      |                                   |                              |              |           |                 |                    |                     |
| Agalysis  Agalysis  Agalysis  Agalysis  Channel iden  Import SmartyCam microSD Data  Device Configuration  Device Info  Channel iden  RPM  Channel iden  RPM  Channel iden  RPM  Channel iden  RPM  Channel iden  RPM  Channel iden  RPM  Channel iden  Channel iden  RPM  Channel iden  RPM  RPM  Channel iden  RPM  RPM  Channel iden  RPM  RPM  RPM  RPM  RPM  RPM  RPM  RP                                                                                                    | F MXL PISTA<br>ation Channels System confi                                                                           | None - None                | by GPS                | venicie name         | Available time                    | Time with GPS                | Total freque | icy Mr    | aster frequency | Expansions frequer | ncy Tot. Expansions |
| Agalysis  Agalysis  Agalysis  Select configur  Soped_1  Wheel crounfi  Pulses per whe  Channel iden  RPM  Device Configuration  Device Info  Quiline  CL_3  CL_4  CL_5  CL_6  CL_7  CL_8  CLC_GEAR                                                                                                    | ation Channels System conf                                                                                           |                            |                       | READ                 | 9.32.39 (h.m.s)                   | 4.06.35 (h.m.s)              | 121 (Hz)     | 12        | !1 (Hz)         | 0 (Hz)             | 0                   |
| Download Data     Speed_1       Import SmartyCam<br>microSD Data     Channel ident<br>RPM       Device Configuration     CH_3       Device Info     CH_3       CH_3     CH_4       CH_5     CH_5       CH_6     CH_7       CH2     CH3                                                                                                    |                                                                                                    | inuration CAN-Evolutione c | nonfigurator          |                      |                                   |                              |              |           |                 |                    |                     |
| Device Configuration     CH_1       Device Info     CH_2       Qnline     CH_2       CH_3     CH_4       CH_5     CH_6       CH_7     CH_8       CALC_GEAR                                                                                                    |                                                                                                    | Garage artification        |                       |                      |                                   |                              |              |           |                 |                    |                     |
| Download Data     Wheel drough       Import SmartyCam<br>microSD Data     Poles per whe       Device Configuration     Channel ident<br>SPD_1       Device Info     CH_2       CH_5     CH_5       CH_5     CH_6       CH_7     CH_8       CALC_GEAR     CALC_GEAR                                                                                                    |                                                                                                    | Sensor calibration         |                       |                      |                                   |                              |              |           |                 |                    |                     |
| Import SmartyCam<br>microSD Data     Pulses per vity       Device Configuration     Channel ident<br>SPD_1       Device Info     CH_3       Qnline     CH_6       CH_7     CH_8       CH_7     CH_8       CH_7     CH_8       CALC_GEAR     CALC_GEAR                                                                                                    | erence (mm) 1666                                                                                                    |                            | Configuration name    |                      |                                   | System type                  |              |           |                 |                    |                     |
| Import SmartyCam<br>microSD Data     Channel iden<br>RPM       Device Configuration     CH_3       Device Info     CH_3       CH_4     CH_5       CH_6     CH_7       CH_8     CALC GEAR                                                                                                    | eel revolution 1                                                                                                    |                            | LOGGER_CONF           |                      |                                   | MXL PISTA                    |              |           |                 |                    |                     |
| Device Configuration     Channel iden<br>BPM       Device Configuration     SPD_1       Device Info     CH_2       Qnline     CH_3       CH_5     CH_6       CH_7     CH_8       CALC_GEAR     CALC_GEAR                                                                                                    |                                                                                                    | Sensors to autocalibrate   |                       |                      |                                   |                              |              |           |                 |                    |                     |
| Device Configuration         GPD_1           Device Info         GH_3           Qnline         GH_6           GLC_GEAR         GLC_GEAR                                                                                                    | tifier Enabled/disabled                                                                                              |                            |                       |                      |                                   | Click here to autocalit      | rate all     | Measure   | unit Low s      | .cale              | High scale          |
| Device Configuration         SP0_1           Device Info         CH_1           CH_2         CH_3           CH_4         CH_4           CH_5         CH_6           CH_6         CH_7           CH_8         CALC_GEAR                                                                                                    | Enabled                                                                                                    |                            |                       |                      |                                   | sensors in the li            | t            | rpm       | 0               |                    | 20000               |
| Device Longuration         CH_1           Device Info         CH_2           CH_3         CH_4           CH_5         CH_5           Qnline         CH_8           CALC_GEAR         CALC_GEAR                                                                                                    | I Enabled                                                                                                    | Channel n                  | ame                   | Sensor type          | Status                            | Click here to calibrate      |              | ≤ km/h .1 | 0.0             | 2                  | 250.0               |
| Device Info         CH_3           CH_4         CH_5           CH_6         CH_7           CH_8         CALC_GEAR                                                                                                    | Enabled                                                                                                    | LatAcc                     | Lateral acc           | elerometer           | Calibrated                        | Calibrate                    |              | • V 1     | 100             |                    | 5.0                 |
| Device Info         CH_4           CH_5         CH_5           CH_6         CH_7           CH_8         CH_8           CALC_GEAR         CALC_GEAR                                                                                                    | Enabled                                                                                                    |                            |                       |                      |                                   |                              |              | - V.1     | - 0.0           |                    | 5.0                 |
| Qnline<br>CH.5<br>CH.6<br>CH.7<br>CH.7<br>CH.8<br>CALC_GEAR                                                                                                    | Enabled                                                                                                    |                            |                       |                      |                                   |                              |              | • V .1    | - 0.0           |                    | 5.0                 |
| Qnline CH_6<br>CH_7<br>CH_8<br>CALC_GEAR                                                                                                    | Enabled                                                                                                    |                            |                       |                      |                                   |                              |              | . V .1    | <b></b> 0.0     |                    | 5.0                 |
| Qnline CH_7<br>CH_8<br>CALC_GEAR                                                                                                    | Enabled                                                                                                    | Sensors to calibrate       |                       |                      |                                   |                              |              | × V.1     | - 0.0           |                    | 5.0                 |
| CH_8<br>CALC_GEAR                                                                                                    | Enabled                                                                                                    | Channel n                  | ame                   | Sensor type          | Status                            | Click here to calibrate      |              | ▪ V .1    | - 0.0           |                    | 5.0                 |
| CALC_GEAR                                                                                                    | Enabled                                                                                                    | Channel 3                  | Mid zero p            | otentiometer         | Default value                     | Calibrate                    |              | ⊥ V .1    | <b></b> 0.0     |                    | 5.0                 |
|                                                                                                    | Disabled                                                                                                    | _                          |                       |                      |                                   | 13                           |              | #         | 0               | 9                  | 9                   |
| Device Calibration                                                                                                    | I Enabled                                                                                                    |                            |                       |                      |                                   |                              |              | g .01     | -3.00           |                    | 3.00                |
|                                                                                                    | Enabled                                                                                                    |                            |                       |                      |                                   |                              |              | -C        | - 0             |                    | 15.0                |
| BATT                                                                                                    | Enabled                                                                                                    |                            |                       |                      |                                   |                              |              | V .1      | 5.0             |                    | 15.0                |
| Customize Sensor                                                                                                    |                                                                                                    |                            |                       |                      |                                   |                              |              |           |                 |                    |                     |
|                                                                                                    |                                                                                                    |                            |                       | Transmit calibration |                                   | Cancel                       |              |           |                 |                    |                     |
| Languaga                                                                                                    |                                                                                                    |                            | <b>v</b>              |                      |                                   | galda                        |              |           |                 |                    |                     |
| Language                                                                                                    |                                                                                                    | e                          |                       |                      |                                   |                              |              |           |                 |                    |                     |
|                                                                                                    |                                                                                                    |                            |                       |                      |                                   |                              |              |           |                 |                    |                     |
|                                                                                                    |                                                                                                    |                            |                       |                      |                                   |                              |              |           |                 |                    |                     |
|                                                                                                    |                                                                                                    |                            |                       |                      |                                   |                              |              |           |                 |                    |                     |
|                                                                                                    |                                                                                                    |                            |                       |                      |                                   |                              |              |           |                 |                    |                     |
|                                                                                                    |                                                                                                    |                            |                       |                      |                                   |                              |              |           |                 |                    |                     |
| aim-sportline.com                                                                                                    |                                                                                                    |                            |                       |                      |                                   |                              |              |           |                 |                    |                     |
| B 2007 AM SRL                                                                                                    |                                                                                                    |                            |                       |                      |                                   |                              |              |           |                 |                    |                     |
| VIA CAVALCANTI, e                                                                                                    |                                                                                                    |                            |                       |                      |                                   |                              |              |           |                 |                    |                     |

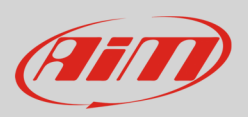

The software shows "Calibration panel" to learn the three calibration points:

• swerve to the left stop and press "Get raw value" corresponding to "High position"

| 10 2.55.44                       |                         |                       |                    |                                                 |                               |                                                                                                    |                            |               |                |                 |                      |                 |
|----------------------------------|-------------------------|-----------------------|--------------------|-------------------------------------------------|-------------------------------|----------------------------------------------------------------------------------------------------|----------------------------|---------------|----------------|-----------------|----------------------|-----------------|
| Configuration Download Data      | Import SmartyCam [      | Data Analysis Dev     | ice Info Online    | Device Calibration Customiz                     | e Sensor Language             | ?                                                                                                    |                            |               |                |                 |                      |                 |
|                                  | System manager          |                       |                    |                                                 |                               |                                                                                                    |                            |               |                |                 |                      |                 |
|                                  | 1_                      |                       | 1                  |                                                 |                               | adu Cam Europtiana                                                                                                    | <u> </u>                   | 7             |                |                 |                      |                 |
| tacing Data Power                | Transmi                 | t (                   | Receive            | CAN-Net info                                    |                               | setting                                                                                                    | Set acquisition system tir | ne            |                |                 |                      |                 |
| IM Sportline Q                   | urrent configuration    |                       |                    |                                                 |                               |                                                                                                    |                            |               |                |                 |                      |                 |
| ader in Data Acquisition         | Installation name       | Data logger type      | Ecu                | Lap Timer                                       | Vehicle name                  | Available time                                                                                                    | Time with GPS              | Total frequen | icy M          | aster frequency | Expansions frequency | Tot. Expansions |
|                                  | _OGGER_CONF             | MXL PISTA             | None - None        | by GPS                                          | READ                          | 9.32.39 (h.m.s)                                                                                                    | 4.06.35 (h.m.s)            | 121 (Hz)      | 12             | 21 (Hz)         | 0 (Hz)               | 0               |
| Analysis                         |                         |                       |                    |                                                 |                               |                                                                                                    |                            |               |                |                 |                      |                 |
| Allahana                         | Select configuration C  | hannels System config | guration CAN-Expa  | nsions configurator                             |                               |                                                                                                    |                            |               |                |                 |                      |                 |
|                                  | Speed_1                 |                       | Sensor calibration | sensor calibration                              |                               |                                                                                                    |                            |               |                |                 |                      |                 |
| Download Data                    | Wheel circumference     | (mm) 1666             |                    | Channel Name                                    |                               | Sensor type                                                                                                    | Measure unit               |               |                |                 |                      |                 |
|                                  | Pulses per wheel revolu | ution 1               | ·                  | Channel_3                                       | Mid                           | zero potentiometer                                                                                                    | mm                         |               |                |                 |                      |                 |
|                                  | Pubes per wheetrevor    |                       |                    |                                                 |                               |                                                                                                    |                            |               |                |                 |                      |                 |
| nport SmartyCam                  | Channel identifier      | Enabled/disabled      | Sensors to au      |                                                 |                               | Raw data                                                                                                    | Measure                    |               | Measure        | unit Low se     | ale Higt             | scale           |
| microSD Data                     | RPM                     | Fnabled               |                    |                                                 | Current values                | 0                                                                                                    | -100.0 e lis               | rate all      | rnm            | 0               | 2000                 | 0               |
|                                  | SPD 1                   | Enabled               |                    |                                                 |                               |                                                                                                    |                            |               | ≤ km/h .1      | L 0.0           | 250.0                | -               |
| vice Configuration               | сн_1                    | Enabled               | Lat Oak            | HIGH POSITION                                   | Get Raw Value                 | 4097                                                                                                    | 100                        |               | . V .1         | .00             | 5.0                  |                 |
|                                  | CH_2                    | Enabled               | Lanace             |                                                 |                               |                                                                                                    |                            |               | • V .1         | 0.0 🖃           | 5.0                  |                 |
|                                  | CH_3                    | Enabled               |                    | ZERO POSITION                                   | Get Raw Value                 | 1493                                                                                                    | 0                          |               | <mark> </mark> | 스 0.0           | 5.0                  |                 |
| Device Info                      | CH_4                    | Enabled               |                    |                                                 |                               | 0                                                                                                    | 100                        |               | . v .1         | ⊥ 0.0           | 5.0                  |                 |
|                                  | CH_5                    | Enabled               |                    | LOW POSITION                                    |                               |                                                                                                    | -100                       |               | . V .1         | <b></b> 0.0     | 5.0                  |                 |
| [][                              | CH_6                    | Enabled               | Sensors to ca      | How to ca                                       | alibrate vour sensor:         |                                                                                                    |                            |               | ⊥ V .1         | ⊥ 0.0           | 5.0                  |                 |
| Qnline                           | CH_7                    | Enabled               | C                  | 1. Maintain your sensor in                      | hich (or right) reference r   | osition and click on (Get                                                                                                    | mu unit unit compare       |               | . V .1         | - 0.0           | 5.0                  |                 |
|                                  | СН_8                    | Enabled               | Channel 3          | button.                                         | ringir (or ngilt) reference p |                                                                                                    | raw value> proper          |               | ▪ V .1         | ± 0.0           | 5.0                  |                 |
|                                  | CALC_GEAR               | Disabled              |                    | 2 - Maintain your sensor in                     | zero (or rest) reference p    | osition and click on <get< td=""><td>raw value&gt; proper</td><td></td><td>#</td><td>0</td><td>9</td><td></td></get<>            | raw value> proper          |               | #              | 0               | 9                    |                 |
| evice <u>C</u> alibration        | ACC_1                   | M Enabled             |                    | button.                                         |                               |                                                                                                    |                            |               | g .01          | -3.00           | 3.00                 |                 |
|                                  | LOG_TMP                 | M Enabled             |                    | <li>3 - Maintain your sensor in<br/>button</li> | n low (or left) reference po: | ition and click on <get ra<="" td=""><td>sw value&gt; proper</td><td></td><td>°C</td><td><u> </u></td><td>50</td><td></td></get> | sw value> proper           |               | °C             | <u> </u>        | 50                   |                 |
|                                  | BATT                    | M Enabled             |                    | A least manager united                          | company dant to shows it      | utiontad reference analtic                                                                                                    |                            |               | V .1           | 5.0             | 15.0                 |                 |
| ustomize <u>S</u> ensor          |                         |                       |                    | 4 · Insert measure values                       | conespondent to above it      | laicated reference positio                                                                                                    | ris.                       |               |                |                 |                      |                 |
|                                  |                         |                       |                    | Ulick (UK) button.                              |                               |                                                                                                    | ~                          |               |                |                 |                      |                 |
|                                  |                         |                       |                    |                                                 | 🖌 <u>о</u> к                  | ancel                                                                                                    |                            |               |                |                 |                      |                 |
| Language                         |                         | ų                     |                    |                                                 | ,                             |                                                                                                    |                            |               |                |                 |                      |                 |
|                                  |                         |                       |                    |                                                 |                               |                                                                                                    |                            |               |                |                 |                      |                 |
|                                  |                         |                       |                    |                                                 |                               |                                                                                                    |                            |               |                |                 |                      |                 |
|                                  |                         |                       |                    |                                                 |                               |                                                                                                    |                            |               |                |                 |                      |                 |
|                                  |                         |                       |                    |                                                 |                               |                                                                                                    |                            |               |                |                 |                      |                 |
|                                  |                         |                       |                    |                                                 |                               |                                                                                                    |                            |               |                |                 |                      |                 |
|                                  |                         |                       |                    |                                                 |                               |                                                                                                    |                            |               |                |                 |                      |                 |
| n-sportline.com                  |                         |                       |                    |                                                 |                               |                                                                                                    |                            |               |                |                 |                      |                 |
| 12007 AIN SRL<br>RIGHTS RESERVED |                         |                       |                    |                                                 |                               |                                                                                                    |                            |               |                |                 |                      |                 |
| A CAVALCANTI, B                  |                         |                       |                    |                                                 |                               |                                                                                                    |                            |               |                |                 |                      |                 |

- place the steering in its zero position and press "Get raw value" corresponding to "Zero position" (image below on the left)
- swerve to the right stop and press "Get raw value " corresponding to "Low position" (image below on the right)

|               | Current values | Raw data<br>2500 | Measure<br>0.0 |               | Current values | Raw data<br>4113 | Measure<br>64.5 |
|---------------|----------------|------------------|----------------|---------------|----------------|------------------|-----------------|
| HIGH POSITION | Get Raw Value  | 0                | 100            | HIGH POSITION | Get Raw Value  | 0                | 100             |
| ZERO POSITION | Get Raw Value  | 2500             | 0              | ZERO POSITION | Get Raw Value  | 2500             | 0               |
| LOW POSITION  | Get Raw Value  | 0                | -100           | LOW POSITION  | Get Raw Value  | 0                | -100            |

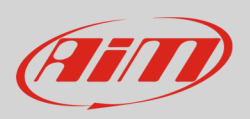

When calibration points have been learnt:

- manually fill in values corresponding to the three angular position: -90, 0 and 90.
- press OK

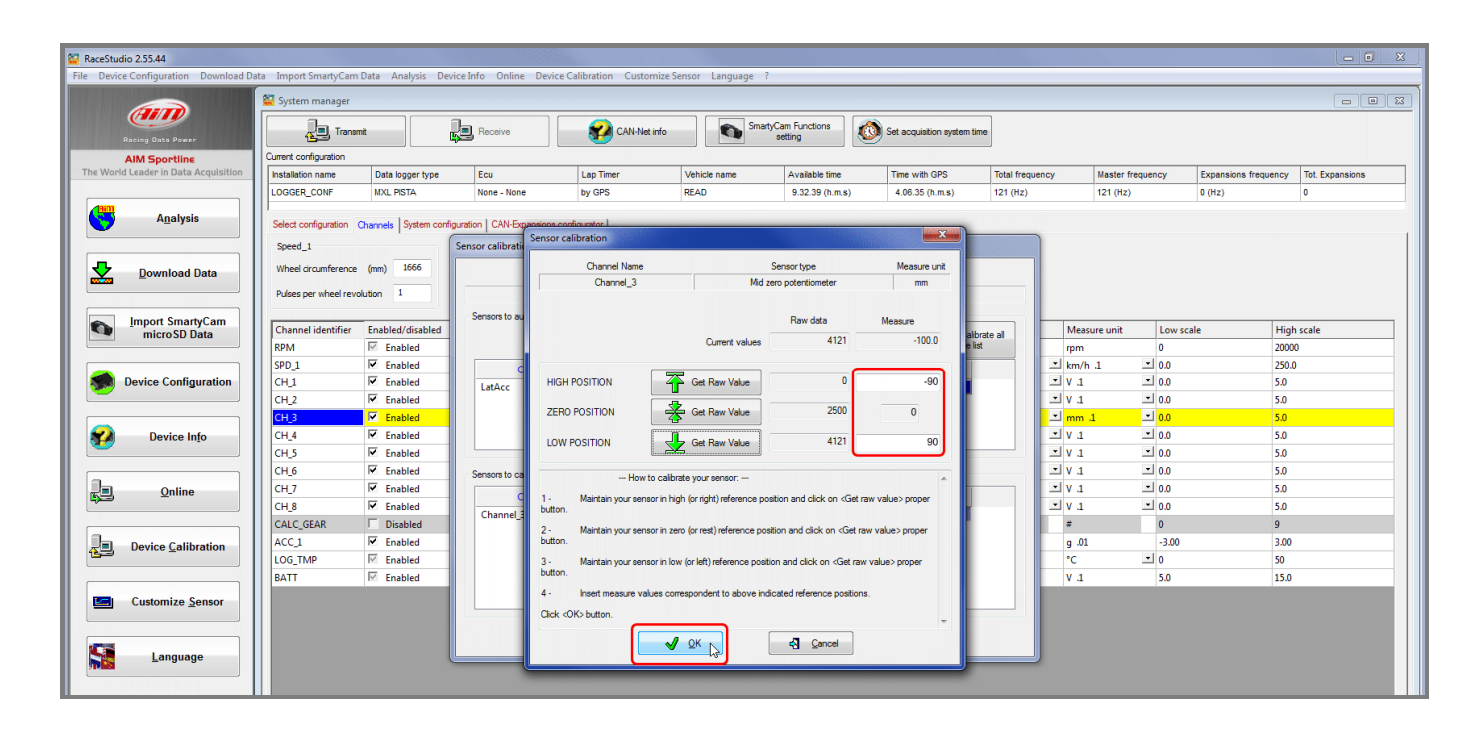

When calibration is over potentiometer status will turn to "Calibrated" and become red:

• Transmit the calibration to the logger pressing "Transmit Calibration"

| vice Configuration Download Da  | ita Import SmartyCam  | Data Analysis Dev        | ce into Unime Device      | alibration Customize | Sensor Language ?    |                           |                            |                 |                     |             |                      |                 |
|---------------------------------|-----------------------|--------------------------|---------------------------|----------------------|----------------------|---------------------------|----------------------------|-----------------|---------------------|-------------|----------------------|-----------------|
|                                 | 🦉 System manager      |                          |                           |                      |                      |                           |                            |                 |                     |             |                      |                 |
| Racing Data Power               | Trans                 | nit (                    | Receive                   | CAN-Net info         | Smart                | yCam Functions<br>setting | Set acquistion system time | ]               |                     |             |                      |                 |
| AIM Sportline                   | Current configuration |                          |                           |                      |                      |                           |                            | -               |                     |             |                      |                 |
| orld Leader in Data Acquisition | Installation name     | Data logger type         | Ecu                       | Lap Timer            | Vehicle name         | Available time            | Time with GPS              | Total frequency | Master              | frequency   | Expansions frequency | Tot. Expansions |
|                                 | LOGGER_CONF           | MXL PISTA                | None - None               | by GPS               | READ                 | 9.32.39 (h.m.s)           | 4.06.35 (h.m.s)            | 121 (Hz)        | 121 (Hz             | z)          | 0 (Hz)               | 0               |
| Analysis                        | 01.0                  |                          | r lews                    | e . 1                |                      |                           |                            |                 |                     |             |                      |                 |
|                                 | Select configuration  | Channels   System config | uration CAN-Expansions co | nfigurator           | 974703907070404.00   |                           |                            |                 |                     |             |                      |                 |
|                                 | Speed_1               |                          | Sensor calibration        |                      |                      |                           |                            |                 |                     |             |                      |                 |
| Download Data                   | Wheel circumference   | (mm) 1666                |                           | Configuration name   |                      |                           | System type                |                 |                     |             |                      |                 |
| _                               | Pulses per wheel rev  | Nution 1                 |                           | LOGGER CONF          |                      |                           | MXI PISTA                  |                 |                     |             |                      |                 |
|                                 |                       |                          |                           |                      |                      |                           |                            |                 |                     |             |                      |                 |
| Import SmartyCam                | Channel identifier    | Enabled/disabled         | Sensors to autocalibrate  |                      |                      |                           | Chall have be as described |                 | Measure unit        | Low scale   | Hig                  | n scale         |
| inicioso Data                   | RPM                   | Enabled                  |                           |                      |                      |                           | sensors in the list        | e al            | rpm                 | 0           | 2000                 | 0               |
|                                 | SPD_1                 | Enabled                  | Changel pa                |                      | Seprentine           | Status                    | Click here to calibrate    |                 | km/h .1             | • 0.0       | 250.                 | )               |
| Device Configuration            | CH_1                  | Enabled                  | LatAcc                    | lateral acc          | elerometer           | Calibrated                | Calibrate                  | - 1             | 1 V .1              | <b></b> 0.0 | 5.0                  |                 |
|                                 | CH_2                  | Enabled                  | Luonee                    | Editoriate           | .cicrometer          | comprotect                | Conorace                   | 1               | 1 V 1               | <b></b> 0.0 | 5.0                  |                 |
|                                 | CH_3                  | Enabled                  |                           |                      |                      |                           |                            | -               | ່ <mark>mm 1</mark> | <u>-0.0</u> | 5.0                  |                 |
| Device Info                     | CH_4                  | Enabled                  |                           |                      |                      |                           |                            |                 | 1. V L              | - 0.0       | 5.0                  |                 |
|                                 | CH_5                  | Enabled                  |                           |                      |                      |                           |                            |                 | 1 V .1              | 0.0 🛋       | 5.0                  |                 |
|                                 | CH_6                  | Enabled                  | Sensors to calibrate      |                      |                      |                           |                            |                 | 1 V .1              | 0.0 🛋       | 5.0                  |                 |
| Qnline                          | CH_7                  | Enabled                  | Chappel par               | ne                   | Sensor type          | Status                    | Click here to calibrate    |                 | 1 V 1               | - 0.0       | 5.0                  |                 |
|                                 | CH_8                  | Enabled                  | Channel 3                 | Mid zero p           | otentiometer         | Calibrated                | Calibrate                  | -               | 1 V .1              | <b></b> 0.0 | 5.0                  |                 |
|                                 | CALC_GEAR             | Disabled                 |                           |                      |                      |                           |                            |                 | #                   | 0           | 9                    |                 |
| Device Calibration              | ACC_1                 | Enabled                  |                           |                      |                      |                           |                            |                 | g .01               | -3.00       | 3.00                 |                 |
|                                 | LOG_TMP               | Enabled                  |                           |                      |                      |                           |                            |                 | °C                  | <b>I</b> 0  | 50                   |                 |
|                                 | BATT                  | Enabled                  |                           |                      |                      |                           |                            |                 | V .1                | 5.0         | 15.0                 |                 |
| Customize <u>S</u> ensor        |                       |                          |                           |                      |                      | _                         |                            |                 |                     |             |                      |                 |
|                                 |                       |                          |                           |                      |                      |                           |                            |                 |                     |             |                      |                 |
|                                 |                       |                          |                           | 🖌 🗸 1                | Transmit calibration | 4                         | Gancel                     |                 |                     |             |                      |                 |
| Language                        |                       |                          |                           |                      | L.S.                 |                           |                            |                 |                     |             |                      |                 |

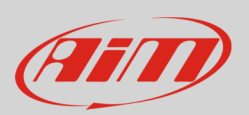

## 5 Dimensions, pinout and technical characteristics

The drawing there below shows the sensor dimensions in millimetres [inches].

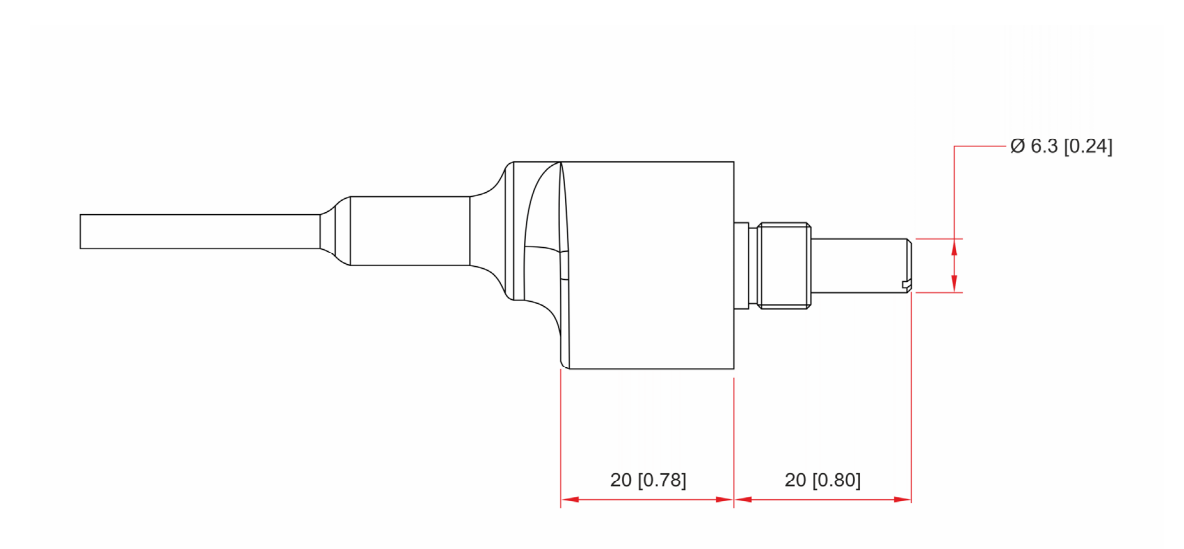

The following images shows the pulleys dimensions in millimetres [inches]:

• pulley to be installed on the potentiometer

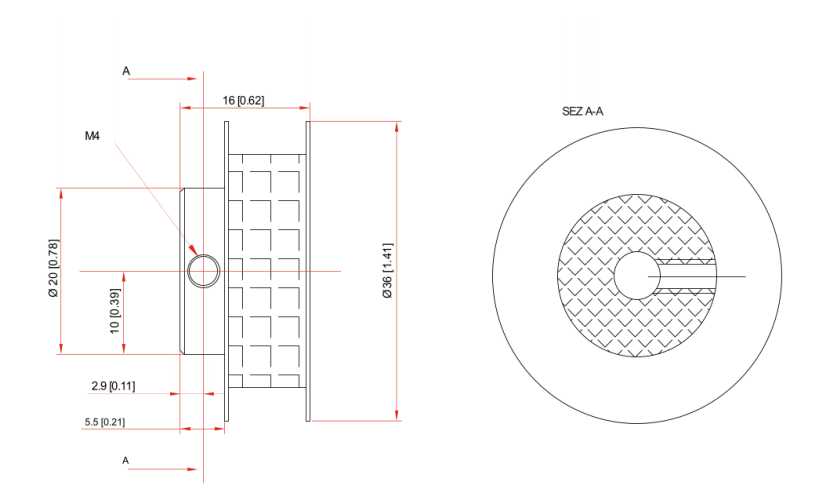

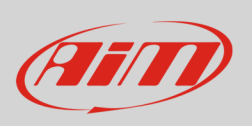

• 20 mm diameter pulley to be installed on the steering wheel for 5G potentiometer

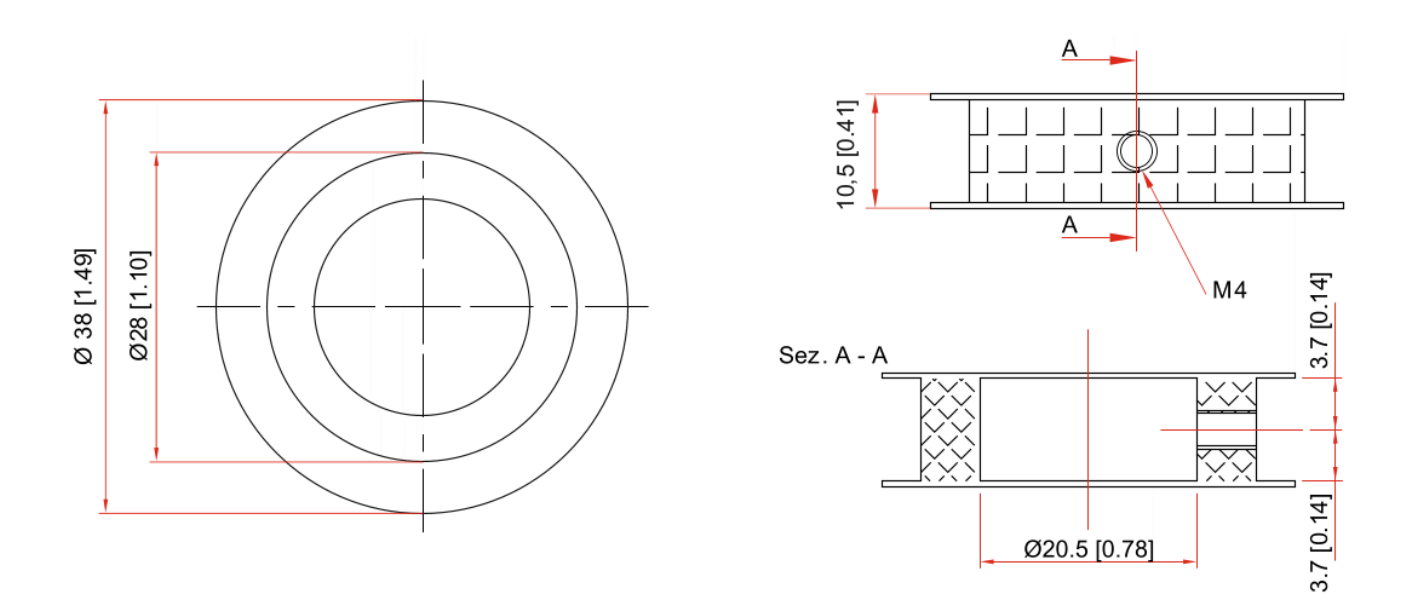

• 22 mm diameter pulley to be installed on the steering wheel for 10G potentiometer

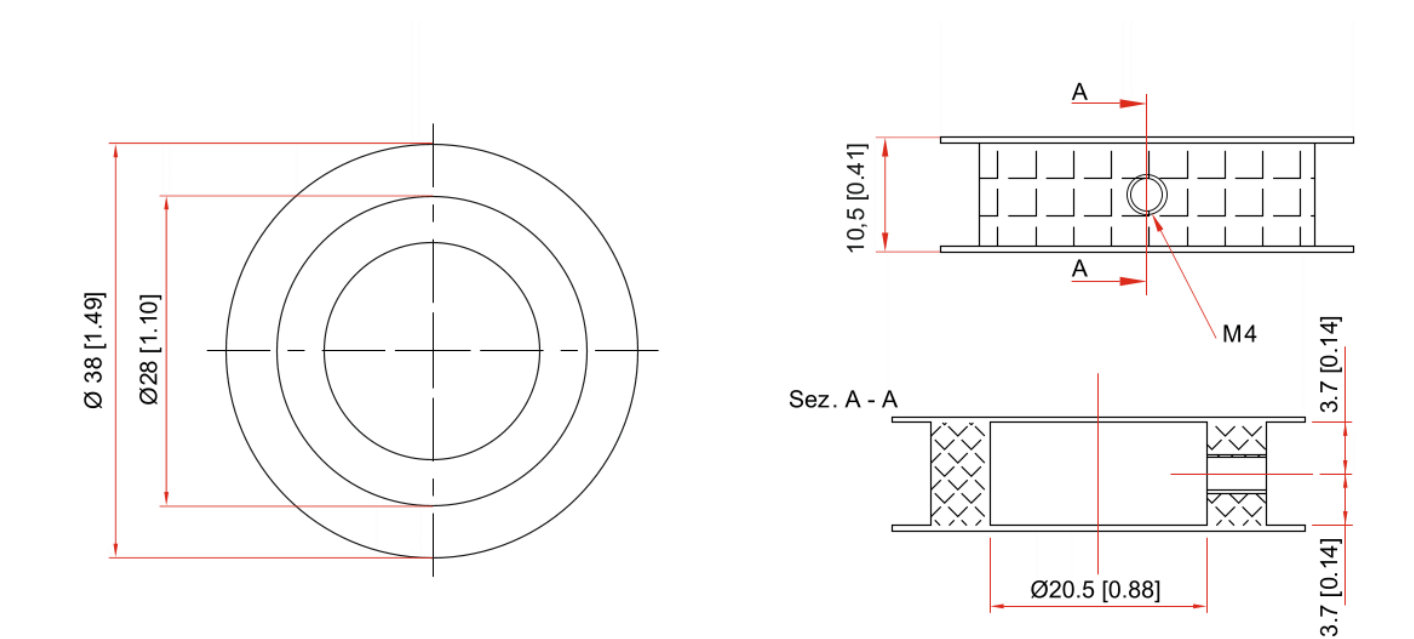

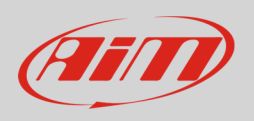

The potentiometer cable ends with a 4 pins Binder 719 male connector. Here below it is shown from solder termination view with the related pinout.

| 4 | 1 |  |
|---|---|--|
| 3 | 2 |  |
|   |   |  |

| Binder connector pin | Funtion             |
|----------------------|---------------------|
| 1                    | 0-5 V Analog signal |
| 2                    | GND                 |
| 3                    | Not connected       |
| 4                    | Vreference (4.5V)   |
|                      |                     |

#### The steering potentiometer **electrical characteristics** are:

- nominal resistance: 10kΩ
- tolerance on resistance value: ±5%
- precision (%):
  - o 0.030 for 10G potentiometer
  - o 0.034 for 5G potentiometer

#### The steering potentiometer mechanical characteristics are:

- mechanical displacement: 1080°/5 or 10laps
- working temperature range: -55/+125 °C
- dissipated power at 40°C:
  - o 2.4W for 10G potentiometer
  - o 1.6 W for 5G potentiometer
- dissipated at 70°C:
  - o 1.5W for 10G potentiometer
  - o 1W for 5G potentiometer

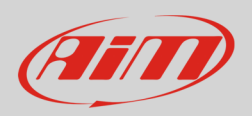

#### <mark>6</mark> Extension cables

The potentiometer is sold with a 30 cm cable and standard lengths extension cables are available as optional: 0,5 m, 1m e 1,5 m; it is also possible to ask for specific length extension cables.

Extension cables part numbers change according to their length and to the device the sensor is to be connected to.

Extension cable for connection with:

- Channel Expansion
- MyChron Expansion
- EVO4.

Part numbers:

V02PCB05BTXG – cable length: 500mm V02PCB10BTXG – cable length: 1000mm V02PCB15BTXG – cable length: 1500mm V02PCB20BTXG – cable length: 2000mm V02PCB25BTXG – cable length: 2500mm V02PCB30BTXG – cable length: 3000mm

Extension cable for connection with:

- MXG
- MXS
- MXL2
- MXL Strada
- MXL Pista
- MXL Pro05

Part numbers:

V02PCB05B – cable length: 500mm V02PCB10B – cable length: 1000mm V02PCB15B – cable length: 1500mm V02PCB20B – cable length: 2000mm V02PCB25B – cable length: 2500mm V02PCB30B – cable length: 3000mm

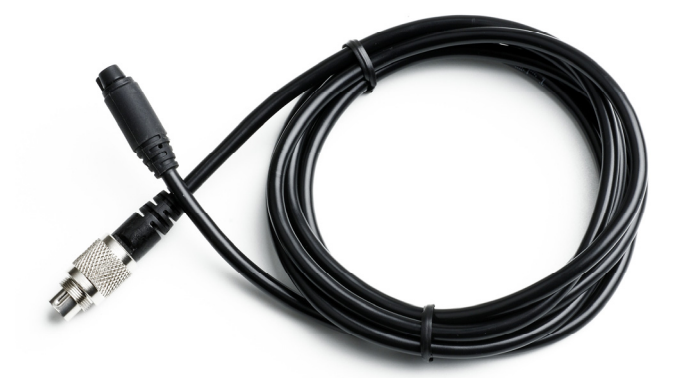

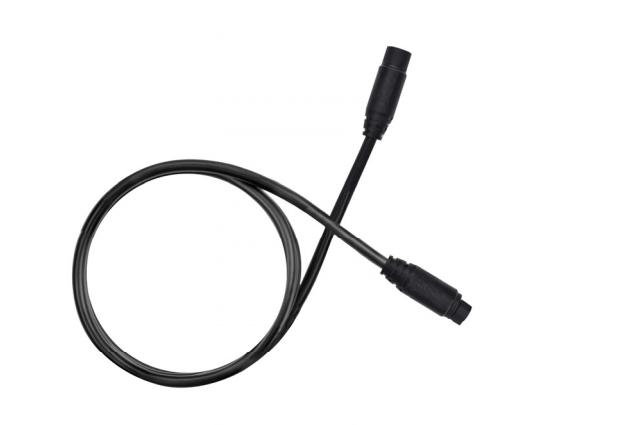